# Using the Member Directory

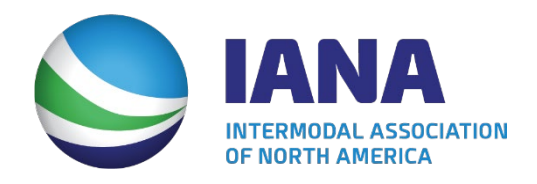

#### Table of Contents

| Search by Individual   | 4 |
|------------------------|---|
| Search by Organization | 6 |

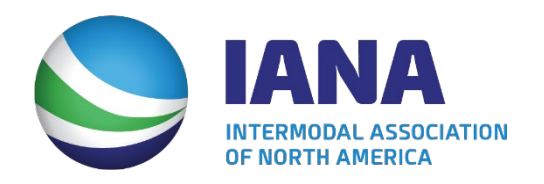

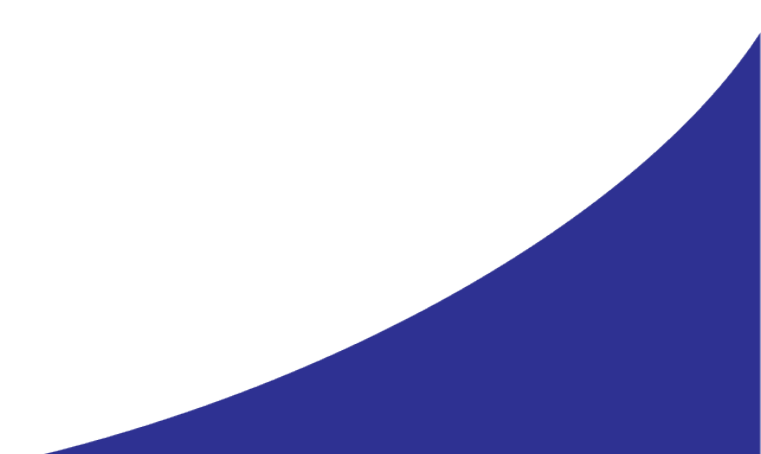

#### MEMBER DIRECTORY

Get in touch with your colleagues by searching for organizations or individuals in the member directory.

FIND ORGANIZATIONS

FIND INDIVIDUALS

- Accessed via the Member Center
- Can search by organization or by individual
- Must be logged in to use feature

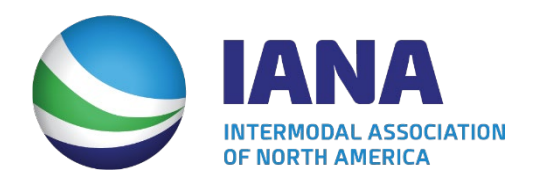

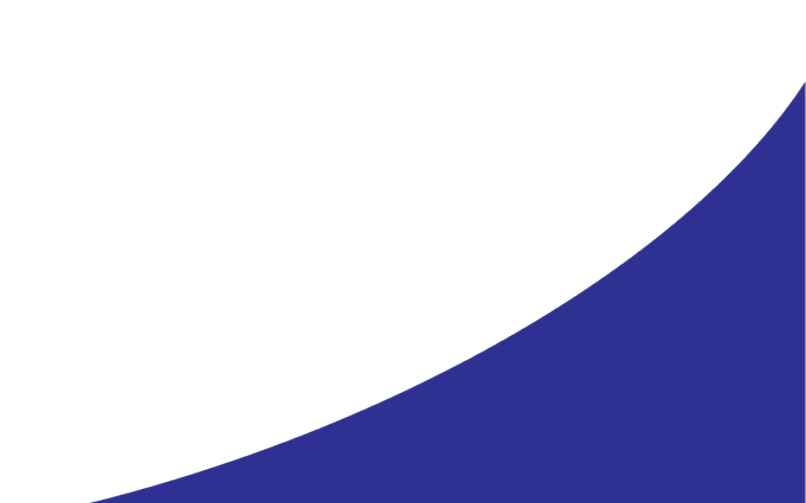

## Search by Individual

|                             | SO BACK              |
|-----------------------------|----------------------|
| Search for individuals in r | nember organizations |
| First Name:                 |                      |
| Last Name:                  |                      |
| Organization Name:          |                      |
| City:                       |                      |
| State/Territory:            | Please select 🔹      |
|                             |                      |
|                             | SEARCH               |
|                             |                      |
|                             |                      |

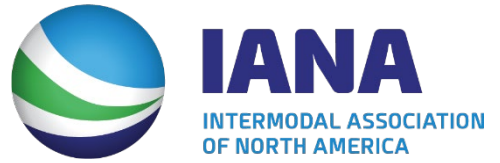

#### Search by Individual

- Enter in search criteria, then click search
- Results will be displayed alphabetically
- Individual's contact information will be displayed
- Click on the individual's name for information

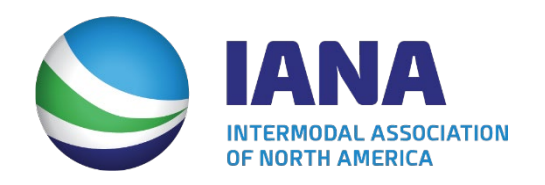

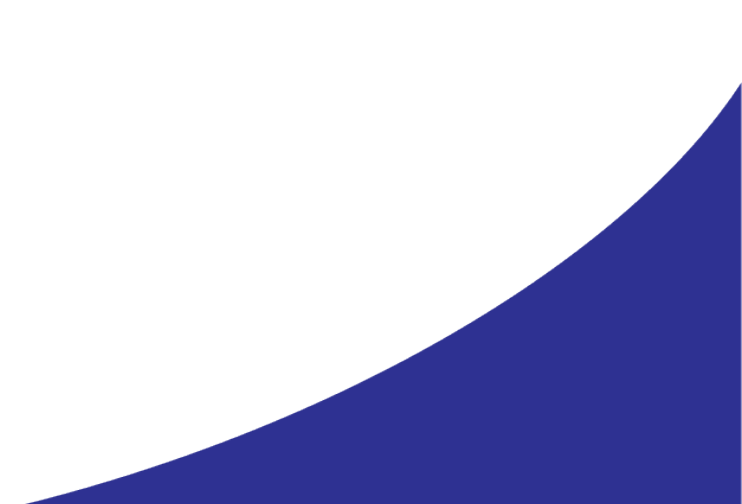

#### Search by Organization

#### SEARCH THE ORGANIZATION DIRECTORY

Please use the fields below to enter your search criteria.

Organization Name:

City:

Country:

UNITED STATES

State/Territory:

Please select

SEARCH

**GO BACK** 

Q SEARCH FOR INDIVIDUALS IN THE MEMBER DIRECTORY

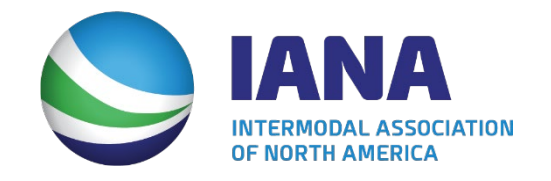

## Search by Organization

- Enter in search criteria, then click search
- Results will be displayed alphabetically
- Organization's main contact information will be displayed
- Click on the individual's name for information
- Information displayed can include:
  - Company business description
  - Main company contact
  - Employee Roster

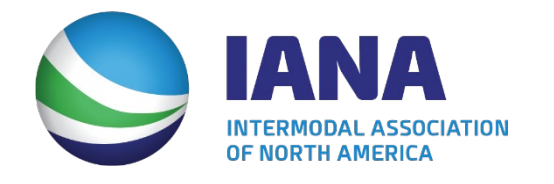